## 創薬支援ソフトウエアmyPrestoを用いた 分子シミュレーション演習

### 株式会社バイオモデリングリサーチ 中村寛則 nakamura@biomodeling.co.jp

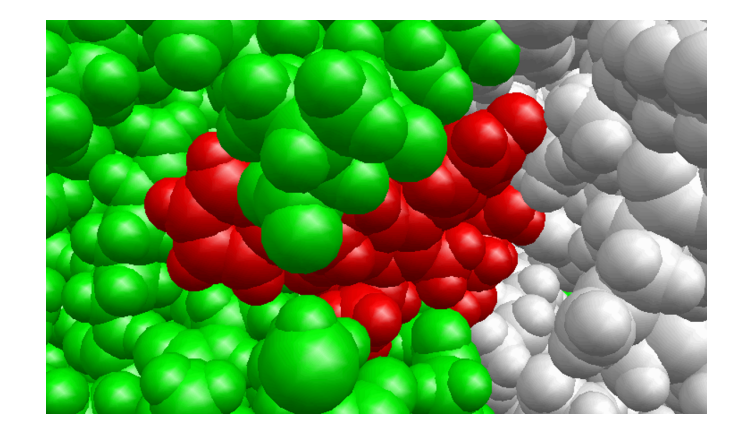

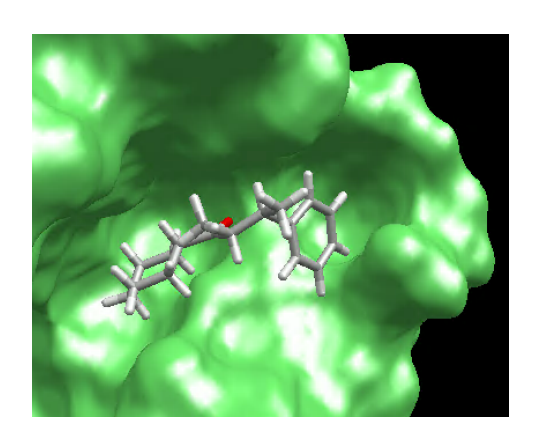

2020/1/28 19:40-21:10

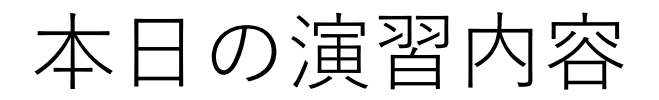

Docking -1: インフルエンザウィルスのノイラミニダーゼとタミフル代謝物活性体
Docking -2: SARS コロナウィルスの3CLプロテアーゼと阻害剤
分子動力学計算(MD): Docking-2のドッキング結果を用いてMD計算を行う

本日は、MolDesk Screeningを使った計算実習を行います。 MolDesk Screeningの内部では、myPrestoを使っています。

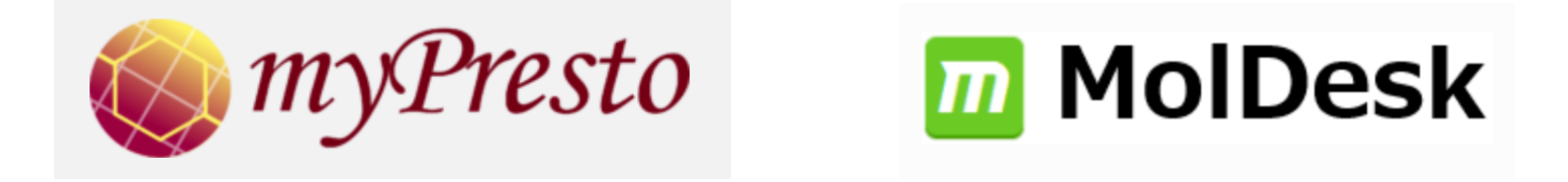

myPresto/MolDeskでのインシリコ・スクリーニングは、ドッキング計算を多数のリガンドに対し て大規模に行います。そのため、インシリコ・スクリーニングの計算手順(計算準備)はドッキングと ほとんど同じです。

## myPrestoとMolDeskについて

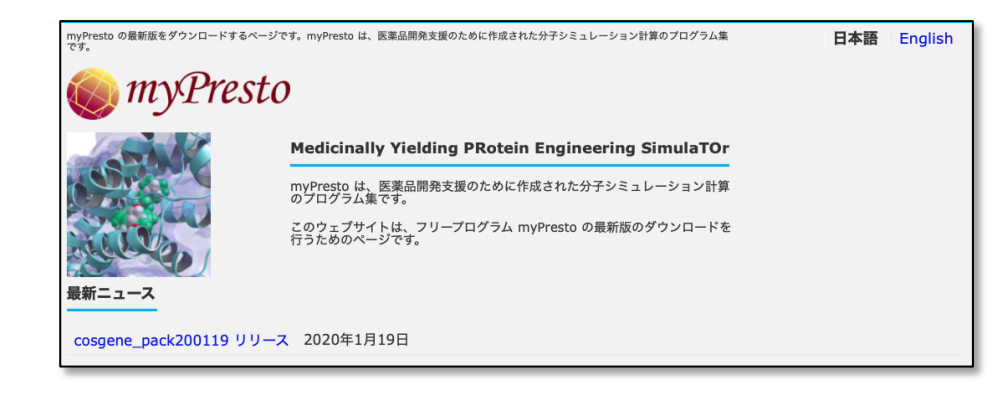

| トップ<br>Top               | Basic 詳細<br>MolDesk Basic                       | Screening 詳細<br>MolDesk Screening  | 機能比較<br>Compare                        | <b>71</b>              | ライセンス<br>License   |  |
|--------------------------|-------------------------------------------------|------------------------------------|----------------------------------------|------------------------|--------------------|--|
| solay Color Ontion Event | Simile Screening Pressontion Window Linds Helin |                                    |                                        |                        | - 0                |  |
|                          | ange anterne repeated whose check hep           | MTS010: 4 MTS DOCK001 : 16 Docking | untited : 9 Add 22 😁 🗖 📴 Console 🗖 Doc | king Info 💠 🗖 Screenin | g info             |  |
| n: A                     | Inset from File                                 | \$. <del>()</del>                  |                                        | A deltaG scor          | e RMSD<br>195 1.04 |  |
| 3                        | Find Pocket                                     |                                    |                                        |                        |                    |  |

**myPresto**は、経済産業省、NEDO及び AMEDからの委託プロジェクトの中で開 発された医薬品開発支援の分子シミュ レーションシステム。無料で利用可能。 現在は次世代天然物化学技術組合が開発。 <u>https://www.mypresto5.jp</u> コマンドで実行するプログラム群。 機能制限付きのGUIソフトmyPresto Portalも利用可能

**MolDesk**は株式会社情報数理バイオ が開発した商用のGUIソフトウェア。 内部で**myPresto**を実行。 https://www.moldesk.com

### myPresto5に含まれるプログラム/ データ

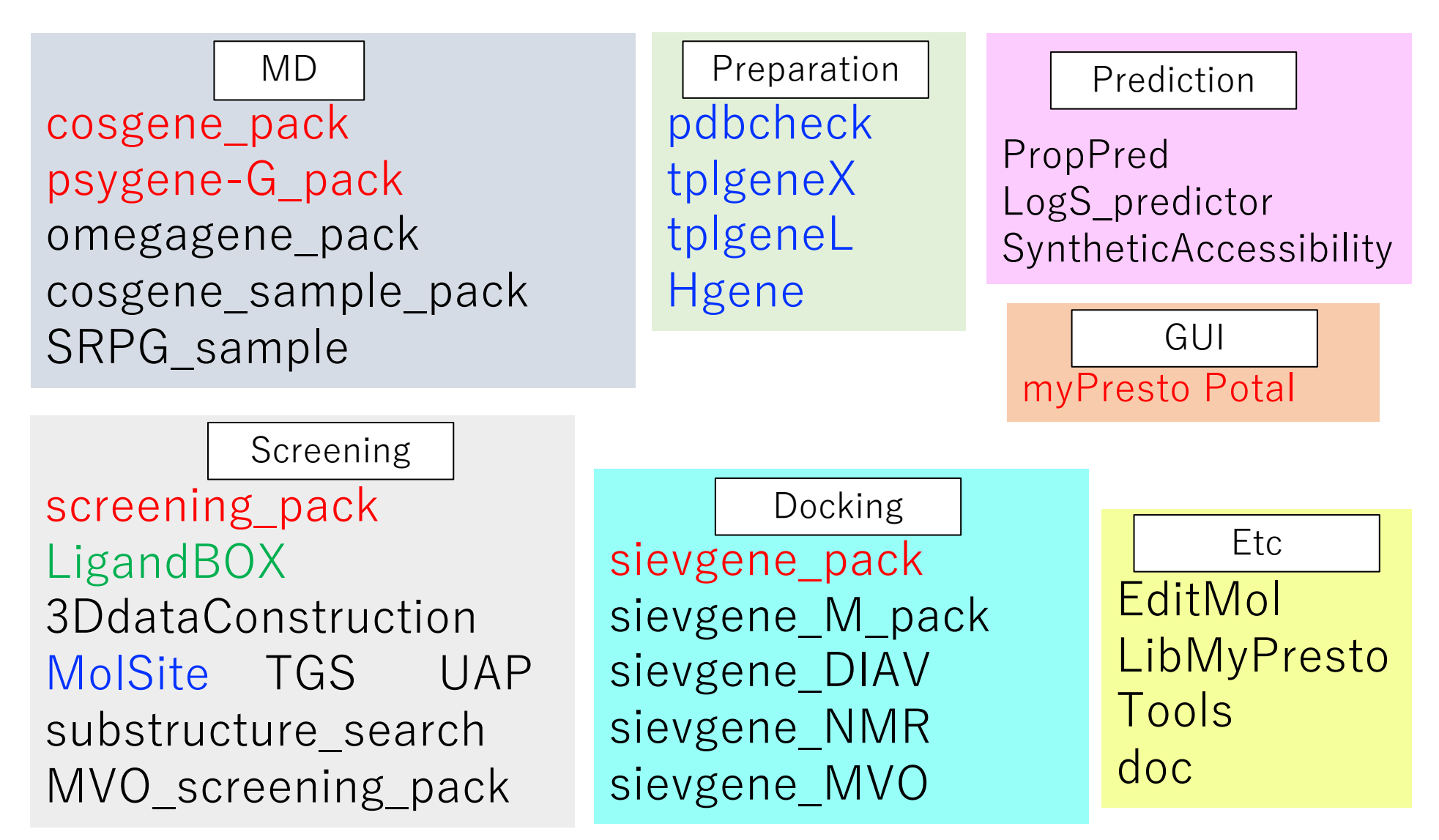

赤字:主要プログラム、青字:準備用プログラム、緑字:化合物ライブラリ

# myPrestoの特長と成功例

### 特長:

- ドッキングシミュレーションと分子動力学シミュレーションの連携が容易
- •200万化合物程度のインシリコ・スクリーニング計算が 容易
- •計算ツール群や化合物データベース等が充実

### 成功例:

 合計11標的蛋白質に対して200以上の新規活性化合物を 3~50%のヒット率で発見

# myPresto5の計算例: ドッキング計算

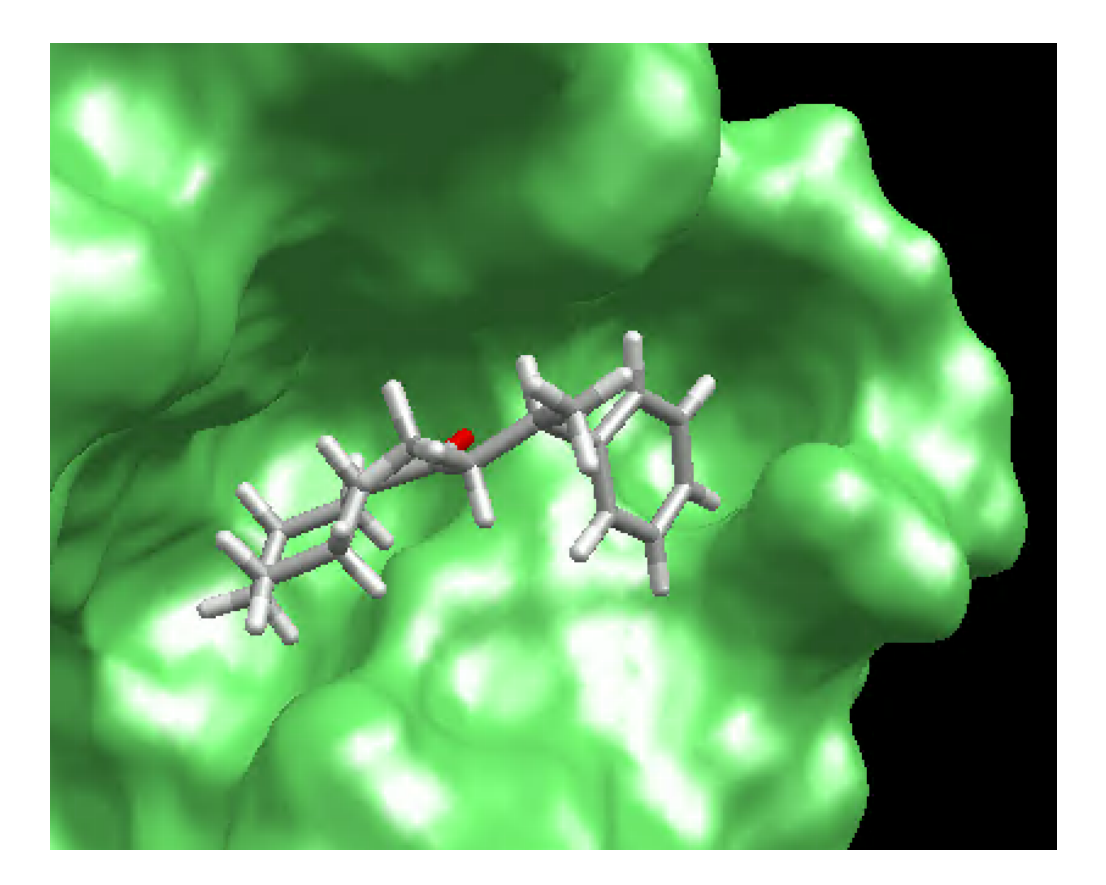

# myPresto5の計算例: MD計算

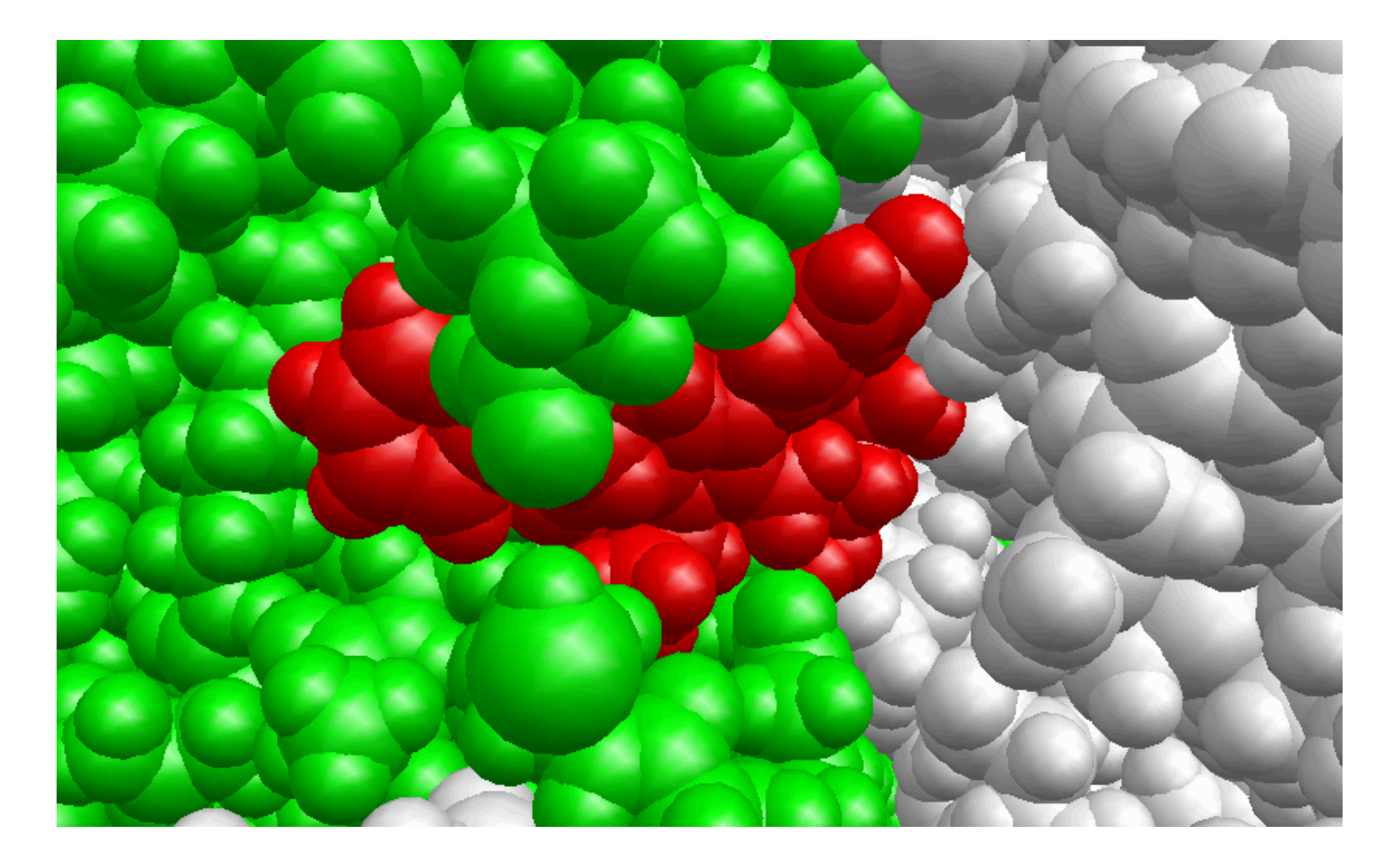

実際のスライドは動画

# myPresto実行方法の選択肢

コマンド実行(無料) オリジナルのmyPresto myPresto Portal (GUI, 無料)

MolDesk Basic (GUI, 有料) 情報数理バイオ社製品 MolDesk Screening (GUI, 有料) 情報数理バイオ社製品

MF myPresto (GUI, 有料) フィアラックス社製品

myPresto PortalとMolDesk Basic/Screeningは、インターフェースはほぼ同じです。 利用可能な機能の種類に違いがあります。

## 高性能な計算機が無くても、 有料のソフトウェアが無くても、 myPrestoがあれば、 インシリコ・スクリーニングは可能です。

MolDeskがあれば、myPrestoをより効率的に活用することができます。

計算時間は長くなりますが、ノートPCでも計算可能です。 クラウドPCを使えば、一時的に高性能の計算機を利用可能。 myPrestoのプログラムは、ノートPC、計算サーバー、スパコン、クラウドPCで 実行可能です。

### ローカルPCと計算サーバーの組み合わせは 作業効率が良い

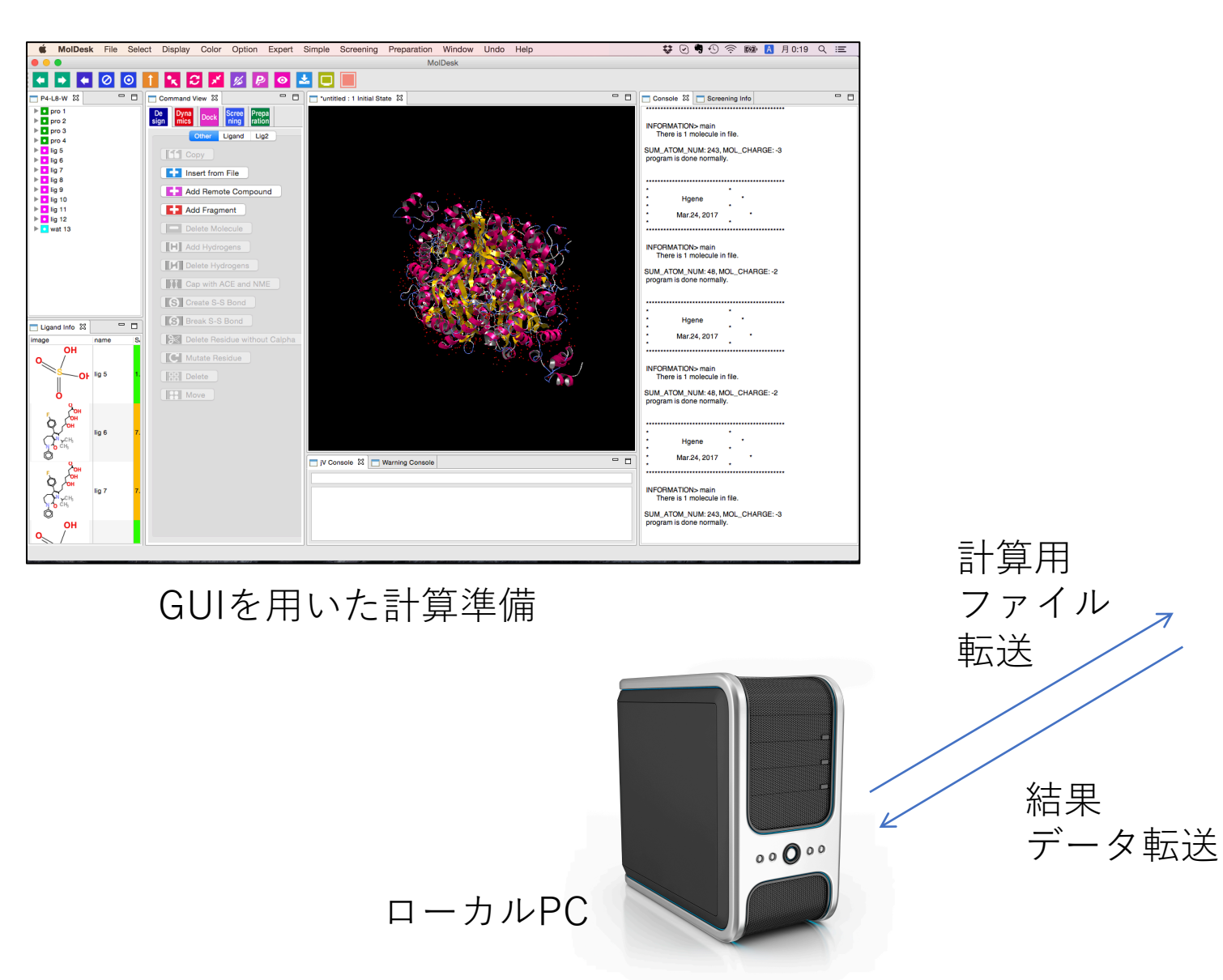

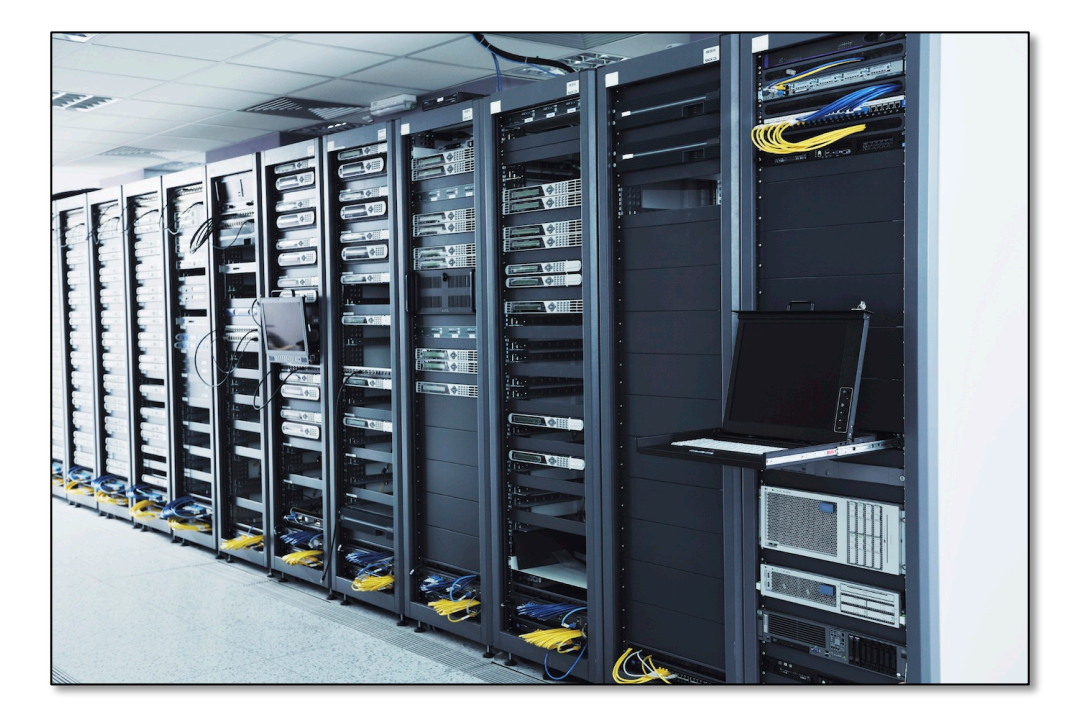

計算サーバー

計算の準備はGUIが便利。 時間がかかる大規模な計算は 計算サーバーを使った方が 短い時間で計算を完了できます。

分子シミュレーション実行には、

# タンパク質分子の準備、 リガンドの準備、

が必須であることが多い。

## タンパク質分子の準備

水素原子を含む全原子の座標情報と部分電荷情報が必要

X線結晶構造のタンパク質立体構造情報には、水素原子の座標が含まれていない。 また、実験データにはタンパク質の一部の原子情報が欠損している場合がある。

PDBに記録されていない情報で、シミュレーションに必要な情報は、 別のファイル(トポロジーファイル)に記録されている。 myPrestoも含め、多くの分子動力学計算プログラムでは、トポロジーファイルを使用する。 他の多くのドッキングプログラムはトポロジーファイルを使用しないが、 myPrestoのドッキングプログラムはトポロジーファイルを使用する。

PDB ファイル トポロジー ファイル

GUIでは、トポロジーファイルの存在を意識しなくても計算が できるように設計されている。 GUIで計算準備をして、他の計算機で長い計算をする場合には、 トポロジーファイルも保存して移動させる。

水素原子付加前

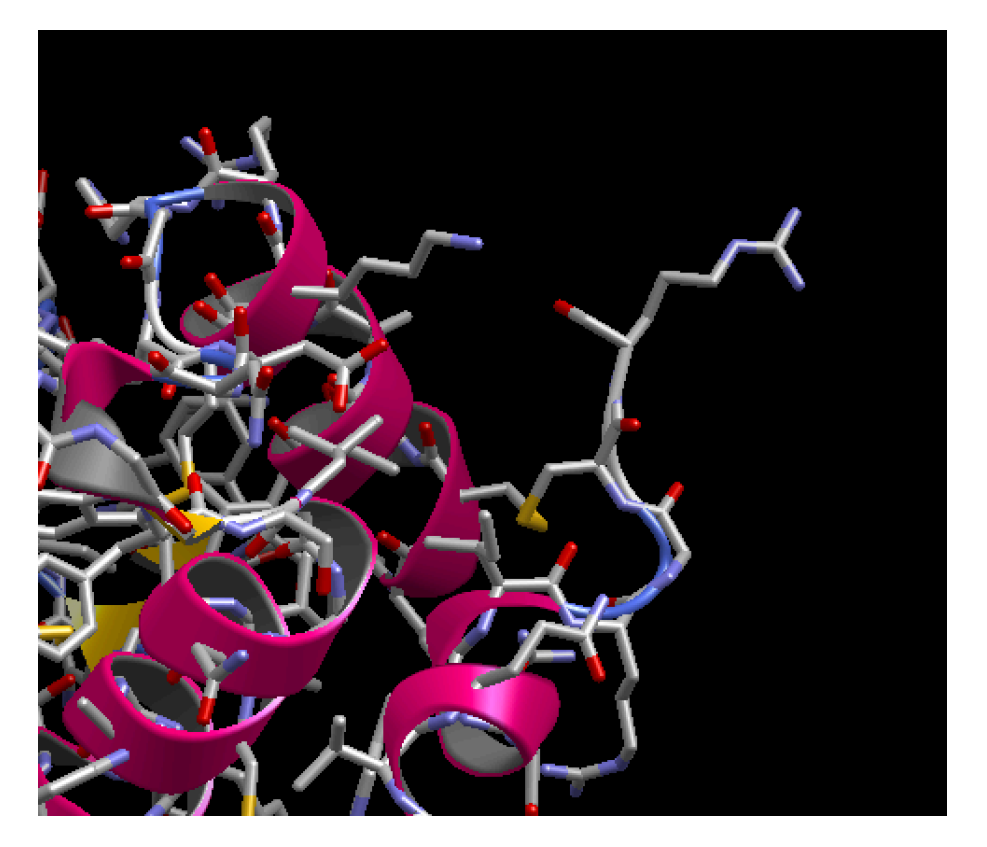

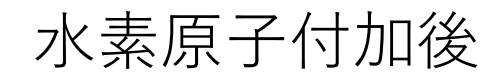

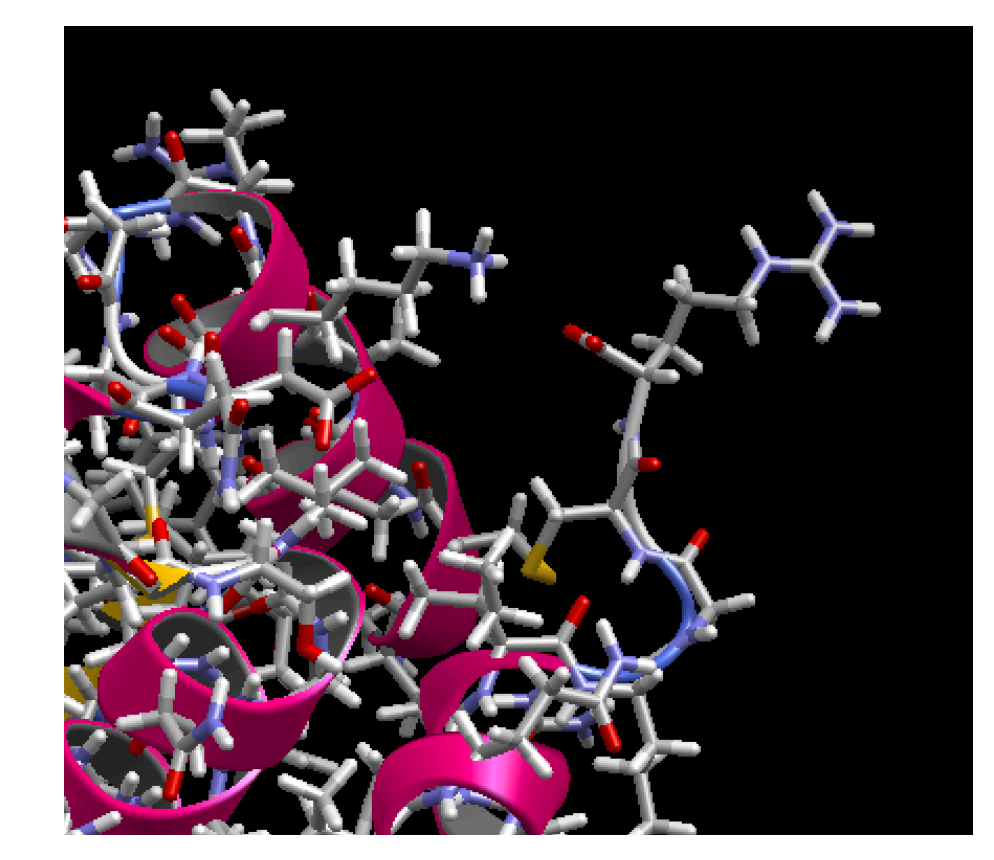

myPrestoでは、水素原子付加と同時に、部分電荷情報も付加されます。 側鎖の原子座標が欠損していても、補完されます。 主鎖の原子座標が欠損している場合は、補完されません。 欠損がある場合には、別のプログラムで、モデリングします。

## リガンドの準備

水素原子を含む全原子の座標情報と部分電荷情報の必要。 シミュレーション以外の用途で用意された化合物ファイルでは、非極性水素は省略、部分電荷が与えら れていない場合が多い。

基本的には、mol2ファイル形式の化合物ファイルを用いる。 SDファイル (拡張子が.sdfのもの)、MOLファイル(.mol)のものは、mol2ファイルに変換して用いる。

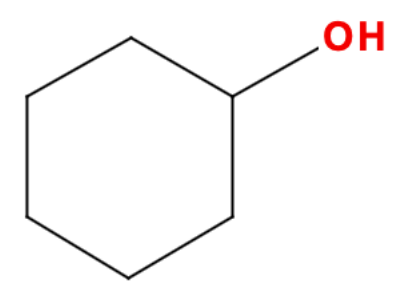

JChemPaintで描画し、 test.molという名前で保存

https://jchempaint.github.io

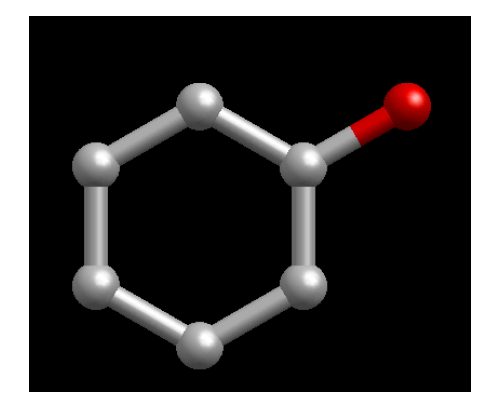

Test.molをMolDeskで 読み込んだ図

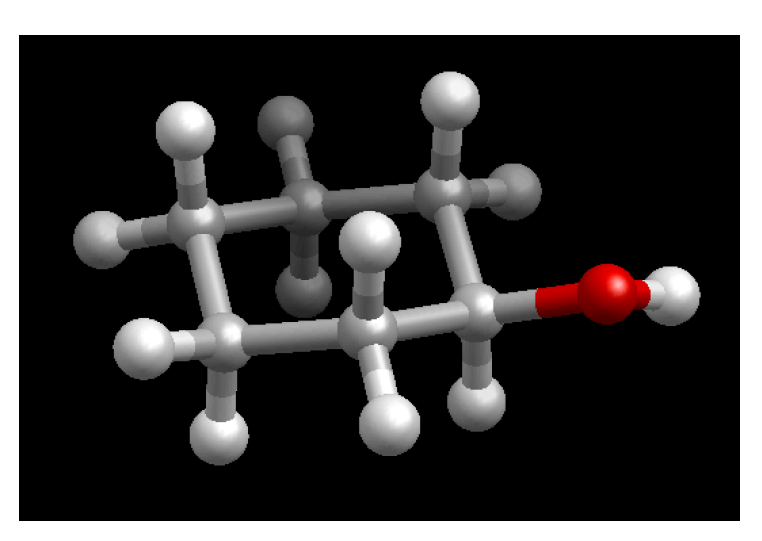

MolDeskで 3D構造にしたもの. 部分電荷構造も付加

#### MOLフォーマット

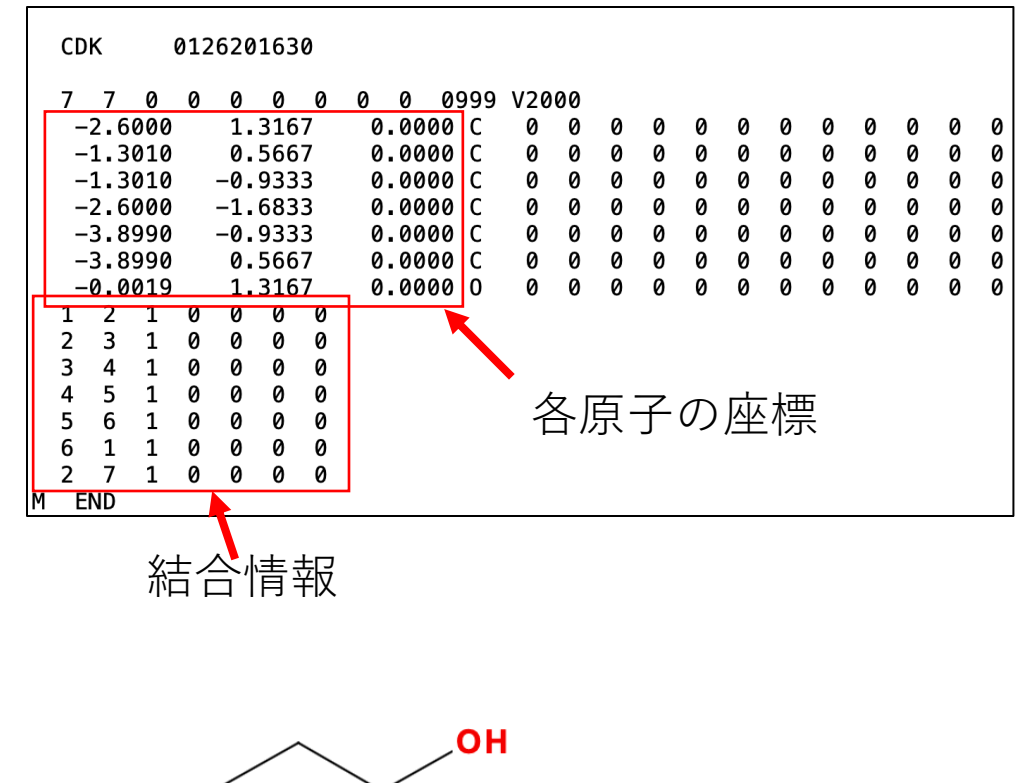

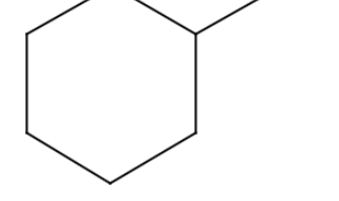

myPreseto/MolDeskでは、 MOLフォーマットのファイルは、 そのままではシミュレーションに使えない。

#### MOL2フォーマット

#### 各原子の座標

| @ <tripos>MOLECUL<br/>inp0.mol2<br/>19 19 0 0 0<br/>SMALL<br/>GASTEIGER</tripos>                                                                                                    | E                                                                                                    |                                                      |                                                                                                    |                                                                                                    |                                                                                                    |                                                                                                    |  |
|----------------------------------------------------------------------------------------------------|----------------------------------------------------------------------------------------------------|------------------------------------------------------|----------------------------------------------------------------------------------------------------|----------------------------------------------------------------------------------------------------|----------------------------------------------------------------------------------------------------|----------------------------------------------------------------------------------------------------|--|
| @ <tripos>ATOM<br/>1 C1<br/>2 H1<br/>3 H2<br/>4 C2<br/>5 H3<br/>6 C3<br/>7 H4<br/>8 H5<br/>9 C4<br/>10 H6<br/>11 H7<br/>12 C5<br/>13 H8<br/>14 H9<br/>15 C6<br/>16 H10<br/>17 H11<br/>18 01<br/>19 H12</tripos> | -2.5<br>-2.4<br>-2.5<br>-1.3<br>-1.3<br>-1.3<br>-0.4<br>-1.1<br>-2.6<br>-2.7<br>-2.6<br>-3.8<br>-4.8<br>-3.8<br>-3.8<br>-3.8<br>-4.0<br>-4.7<br>-0.1 | $\begin{array}{cccccccccccccccccccccccccccccccccccc$ | 0.114<br>1.198<br>-0.350<br>-0.403<br>-1.498<br>0.150<br>-0.288<br>1.236<br>-0.151<br>-1.234<br>0.315<br>0.356<br>0.057<br>1.453<br>-0.1866<br>-1.271<br>0.2566<br>-0.0344<br>-0.499 | C.3<br>H<br>C.3<br>H<br>C.3<br>H<br>C.3<br>H<br>C.3<br>H<br>C.3<br>H<br>C.3<br>H<br>C.3<br>H<br>C.3<br>H<br>C.3<br>H | 1 LGD<br>1 LGD<br>1 LGD<br>1 LGD<br>1 LGD<br>1 LGD<br>1 LGD<br>1 LGD<br>1 LGD<br>1 LGD<br>1 LGD<br>1 LGD<br>1 LGD<br>1 LGD<br>1 LGD<br>1 LGD<br>1 LGD<br>1 LGD<br>1 LGD<br>1 LGD<br>1 LGD | -0.0269<br>0.0290<br>0.0553<br>0.0593<br>-0.0269<br>0.0290<br>0.0290<br>0.0290<br>-0.0507<br>0.0266<br>0.0266<br>-0.0529<br>0.0265<br>-0.0529<br>0.0265<br>-0.0507<br>0.0266<br>0.0266<br>-0.3918<br>0.2098 |  |
| @ <tripos>BOND<br/>1 1<br/>2 4<br/>3 6<br/>4 9<br/>5 12<br/>6 1<br/>7 4<br/>8 1<br/>9 1<br/>10 4<br/>11 6<br/>12 6<br/>13 9<br/>14 9<br/>15 12<br/>16 12<br/>17 15<br/>18 15<br/>19 18</tripos>                 | 4 1<br>6 1<br>9 1<br>12 1<br>15 1<br>15 1<br>15 1<br>18 1<br>2 1<br>3 1<br>5 1<br>7 1<br>8 1<br>10 1<br>11 1<br>13 1<br>14 1<br>16 1<br>17 1<br>19 1 |                                                      |                                                                                                    |                                                                                                    | 各原子の<br>電荷情報                                                                                                    | 部分                                                                                                    |  |
| ×<br>T                                                                                                    | 法合情                                                                                                    | 雪<br>報                                               |                                                                                                    |                                                                                                    |                                                                                                    |                                                                                                    |  |

## SARSについて

重症急性呼吸器症候群(Severe acute respiratory syndrome; SARS ) は、SARSコロナウイルス (SARS coronavirus; SARS-CoV) によって引き起 こされるウイルス性の呼吸器感染症。

**2002年11月から2003年7月**の期間に、 中華人民共和国南部を中心に流行 8,096人が感染、774人が死亡。

#### SARSコロナウィルスの3CLプロテアーゼ阻害剤の報告例

#### 2002年11月から2003年7月 流行期間

2003年11月に発表された論文 最初の複合体構造、リガンドは基質アナログの阻害剤(5残基のペプチドを修飾したもの) PDB ID: 1UK4(登録日2003-08-14, 公開日2003-11-18) PNAS 2003, 100, 23,13190–13195 ASN-SER-THR-LEU-GLN

**2006年**に発表された論文 Virtual Screening with GOLD IC50: 0.3 µ M, 3µM (PDB ID: 2GZ7,2GZ8) J. Med. Chem. 2006, 49, 5154-5161

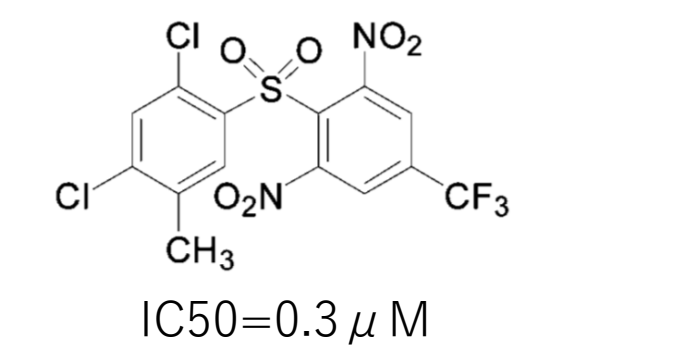

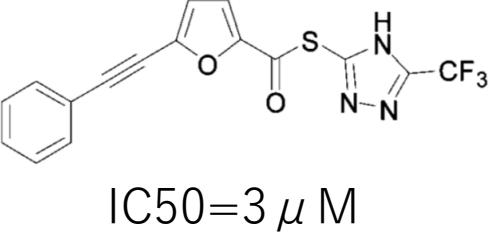

**2007年**に発表された論文 IC50: 50nM J. Med. Chem. 2007, 50, 1850-1864

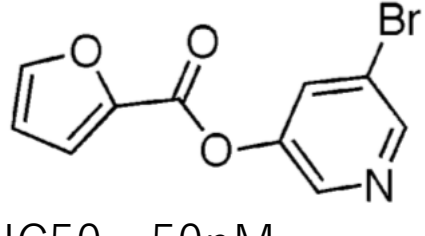

IC50 = 50 nM

3CLプロテアーゼをターゲットとしたインシリコ・スクリーニングの例

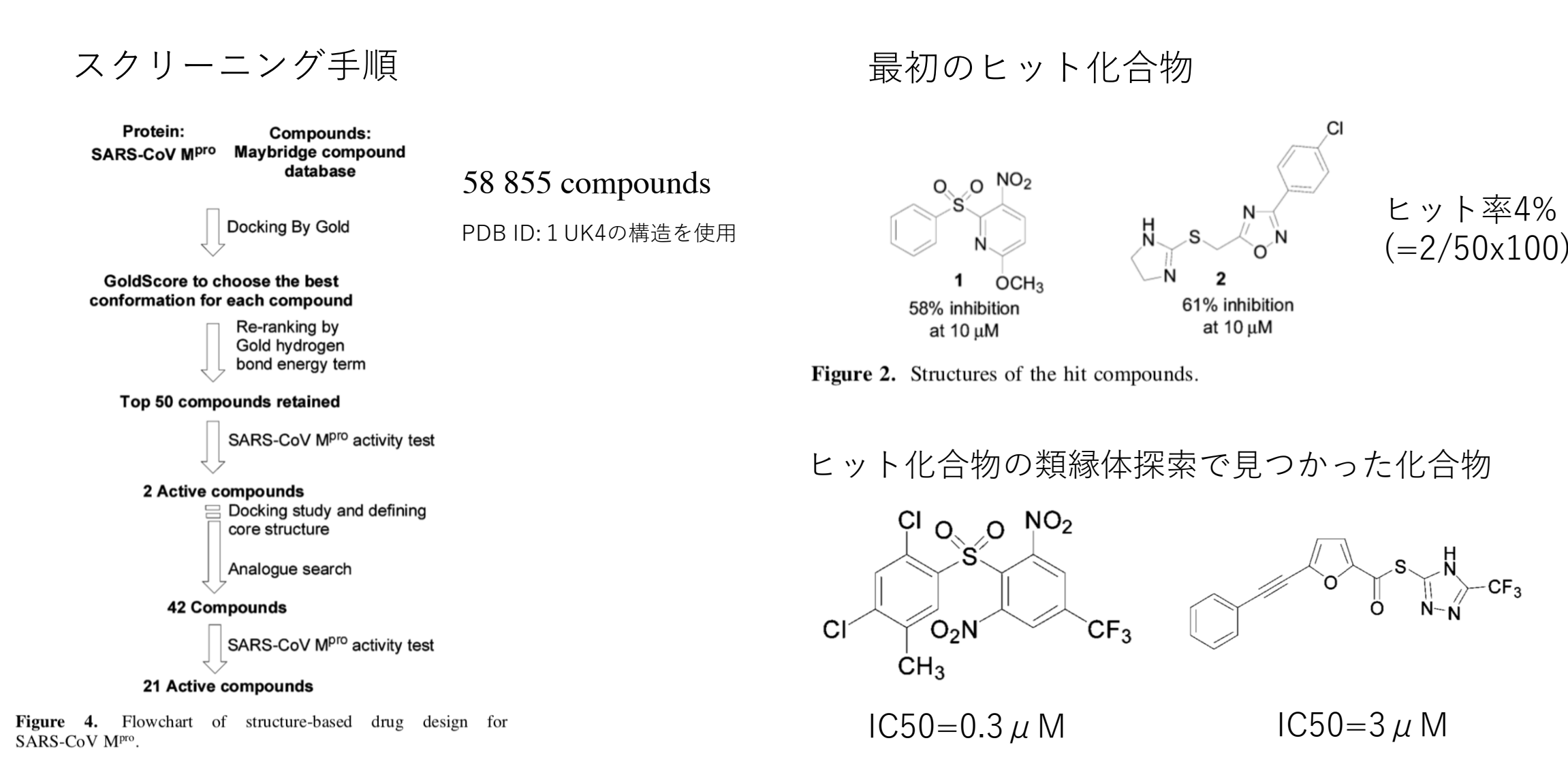

J. Med. Chem. 2006, 49, 5154-5161

SRAS Coronavirus 3CL protease をターゲットとした活性化合物の情報は ChEMBLに登録されています。

#### https://www.ebi.ac.uk/chembl/

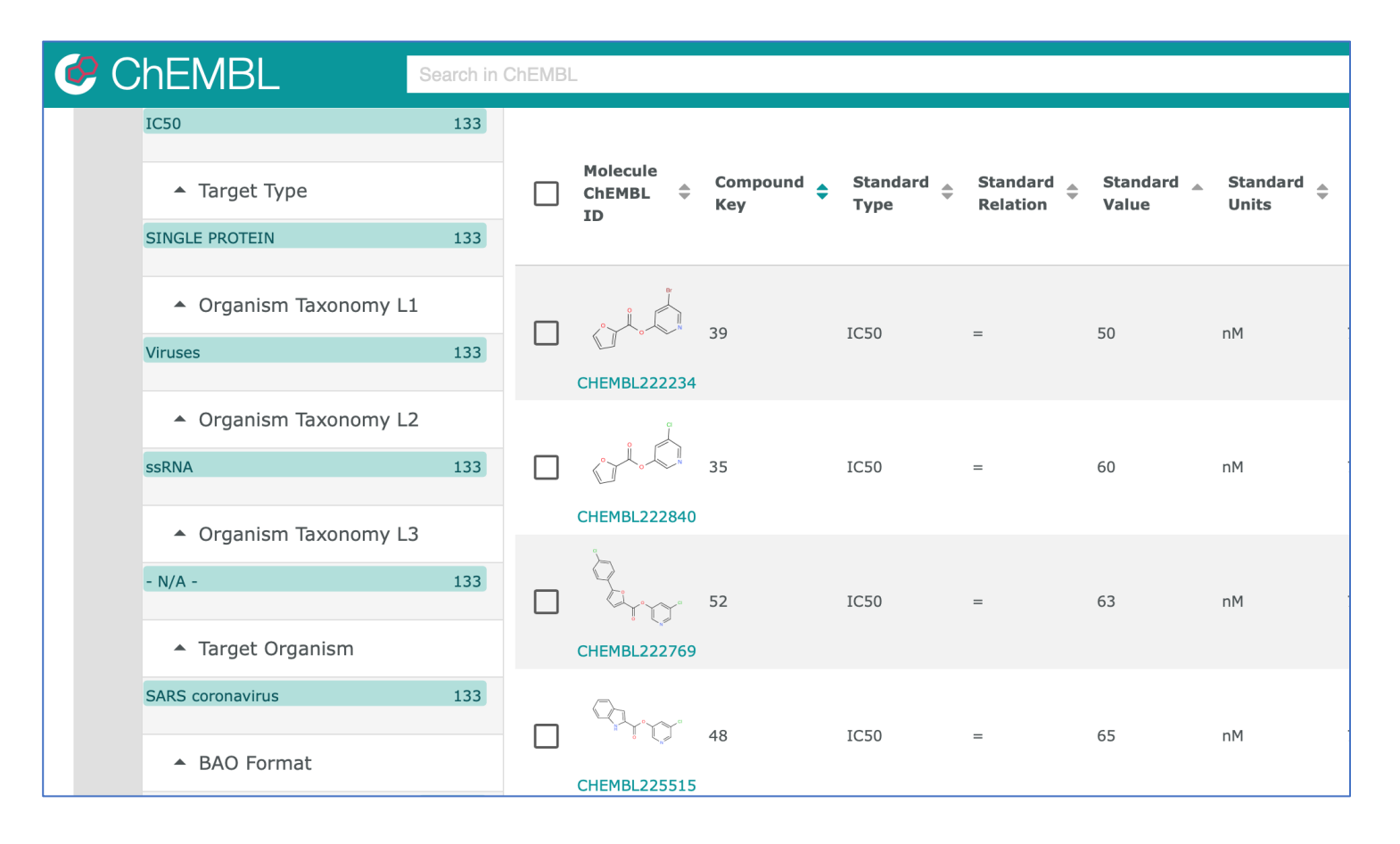

IC50のデータは133件が登録されています(2020/1/28現在)。

#### MolDeskの 画面の 説明

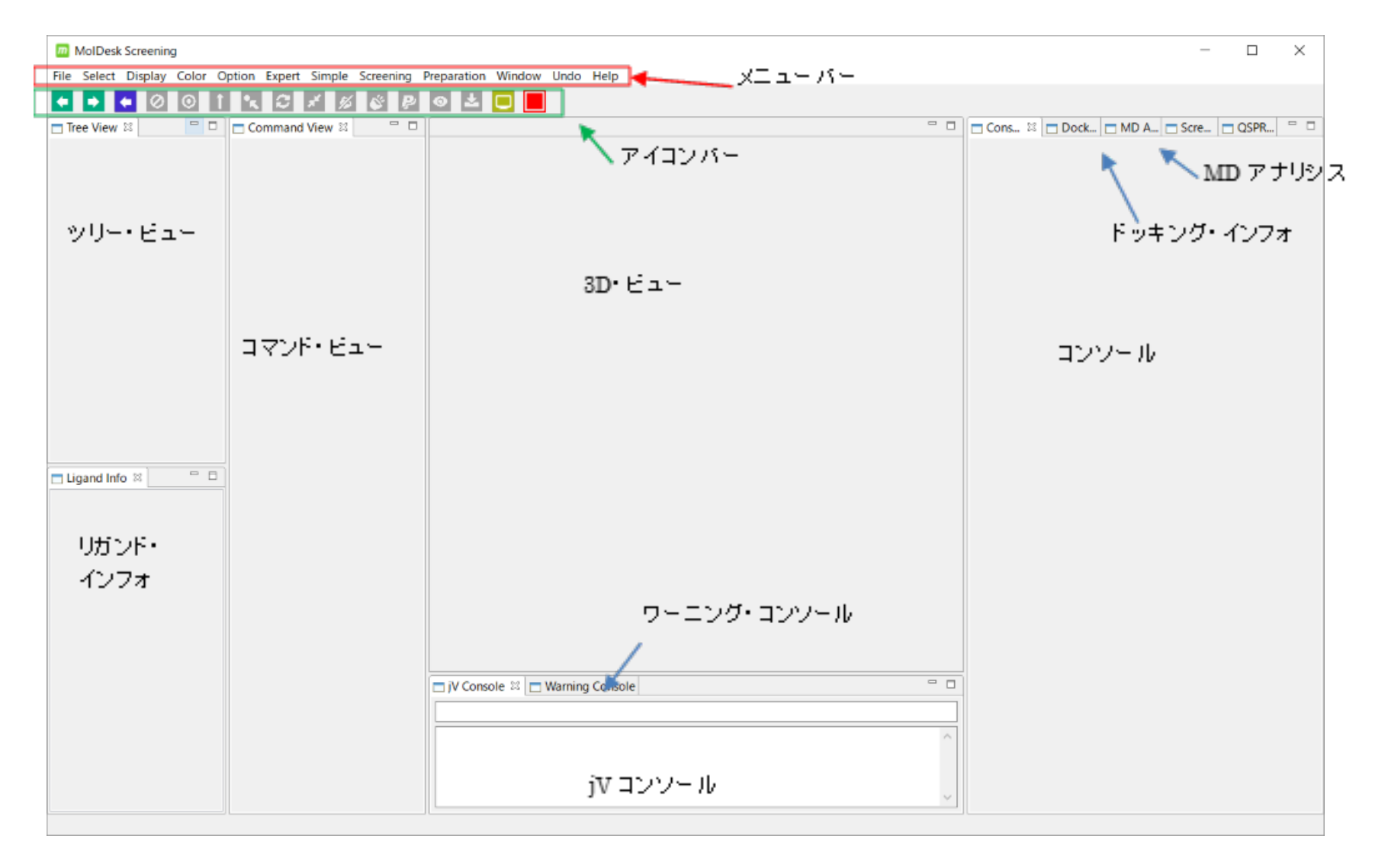